FATIH PROJESI FAZ2 **KAPSAMINDA DAĞITILAN KYOCERA FOTOKOPİ** MAKINELERINE AIT **BAZI KULLANIM ÖZELLİKLERİ** Hazırlayan: Sait AÇIKGÖZOĞLU

## 1- ÇİFT YÜZLÜ YAZDIRMA VE FOTOKOPİ

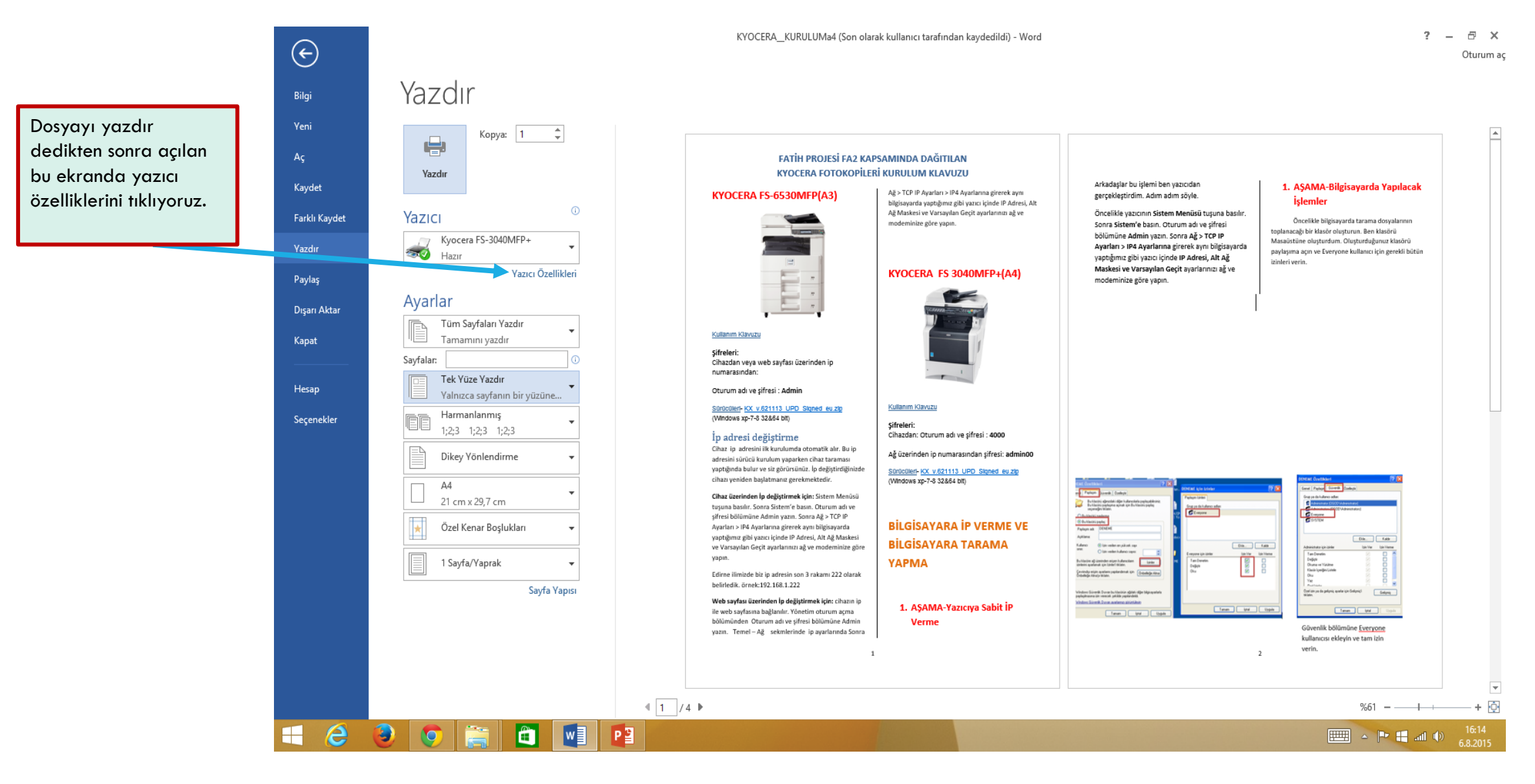

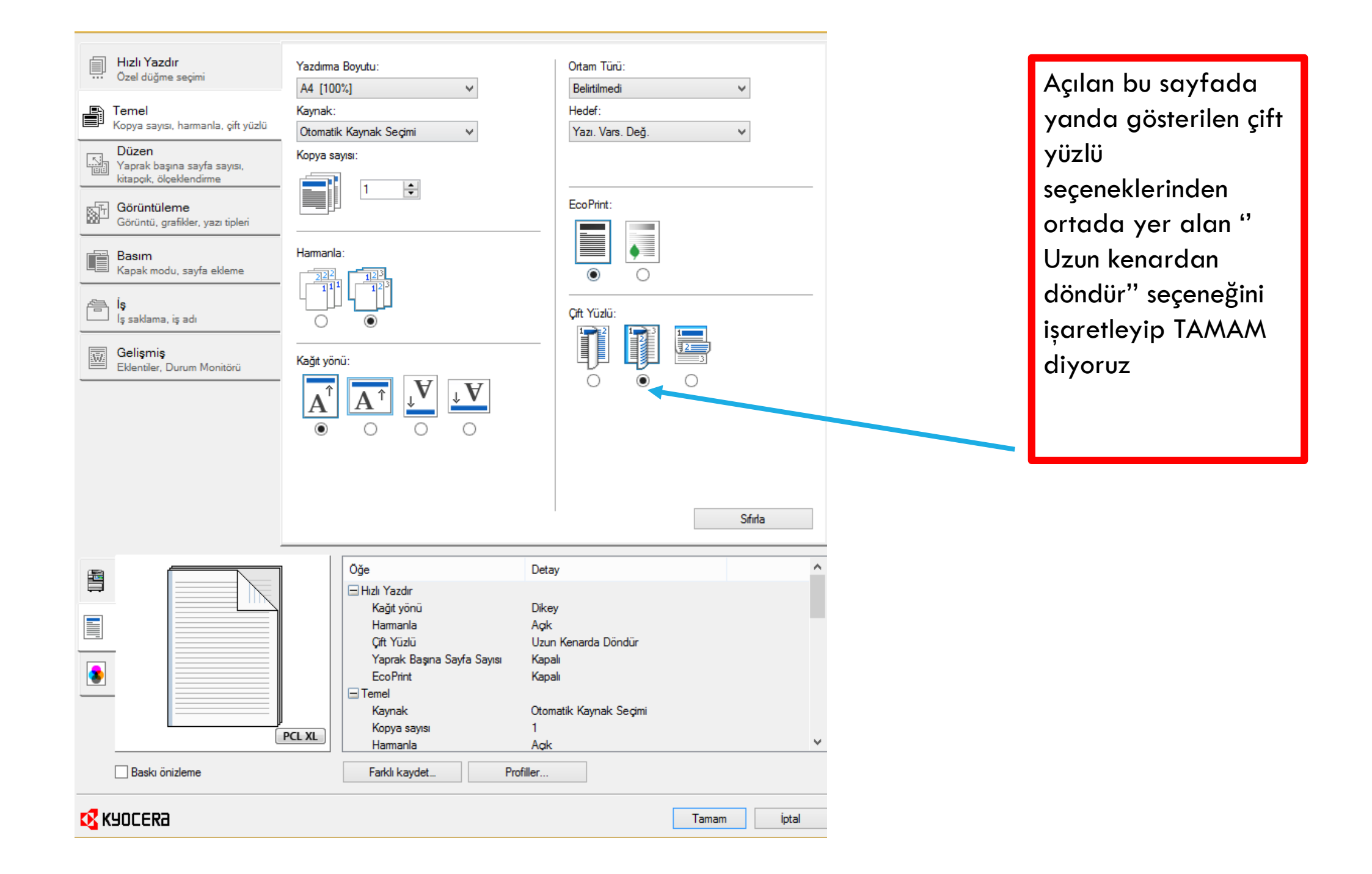

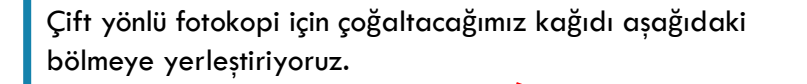

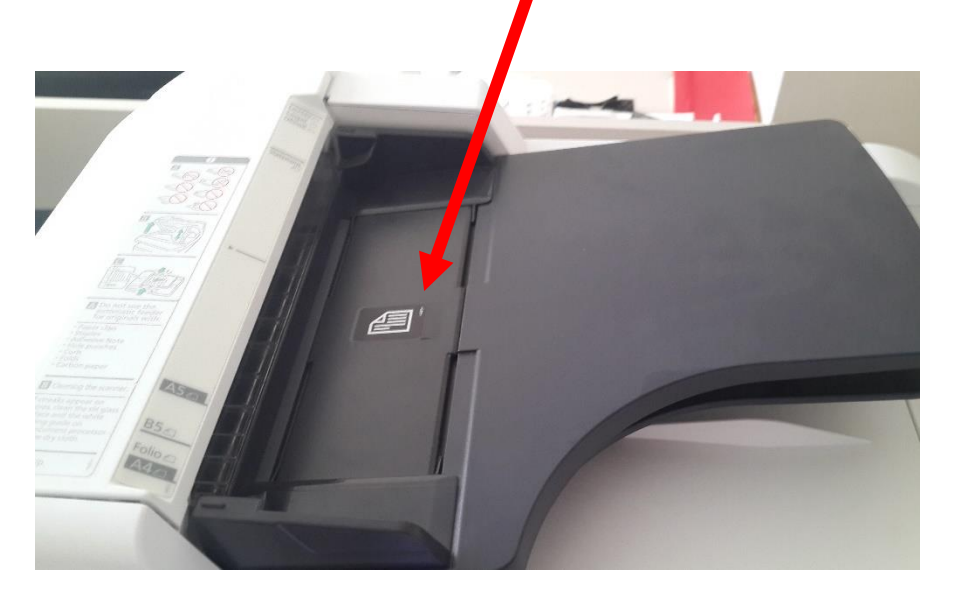

İşlev menüsü tuşuna basıp ekranda sırayla aşağıdaki işlemleri yapıyoruz.

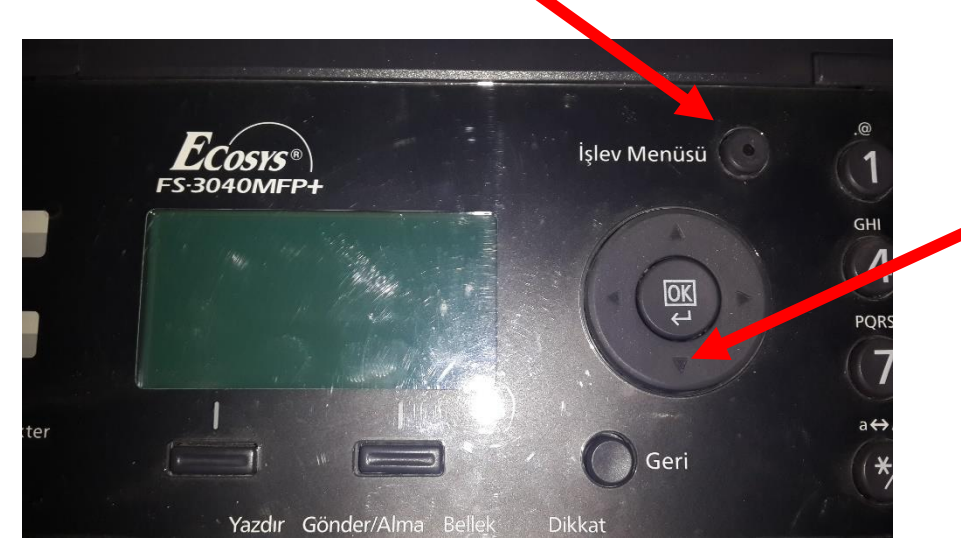

Yön tuşları ile menü içerisinde hareketi sağlıyoruz

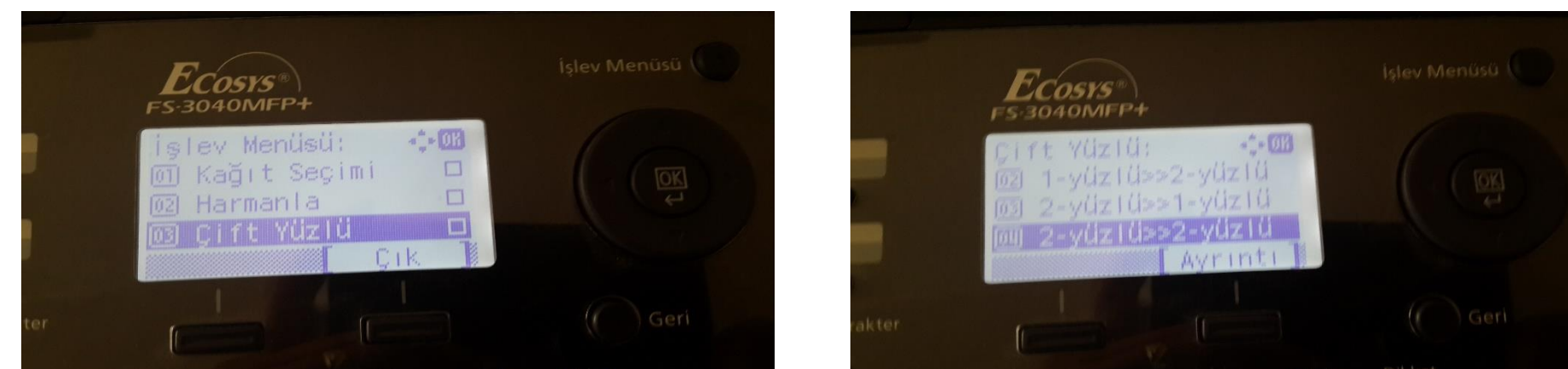

İşlev menüsü içerisinde öncelikle çift yüzlü seçeneğine gelip OK basıyoruz. Daha sonra 2-yüzlü>>2yüzlü seçeneğini seçip OK a bastıktan sonra çoğaltmak istediğimiz sayıyı girip başlatıyoruz

### 2- USB'YE TARAMA VE ÇİFT YÜZLÜ TARAMA

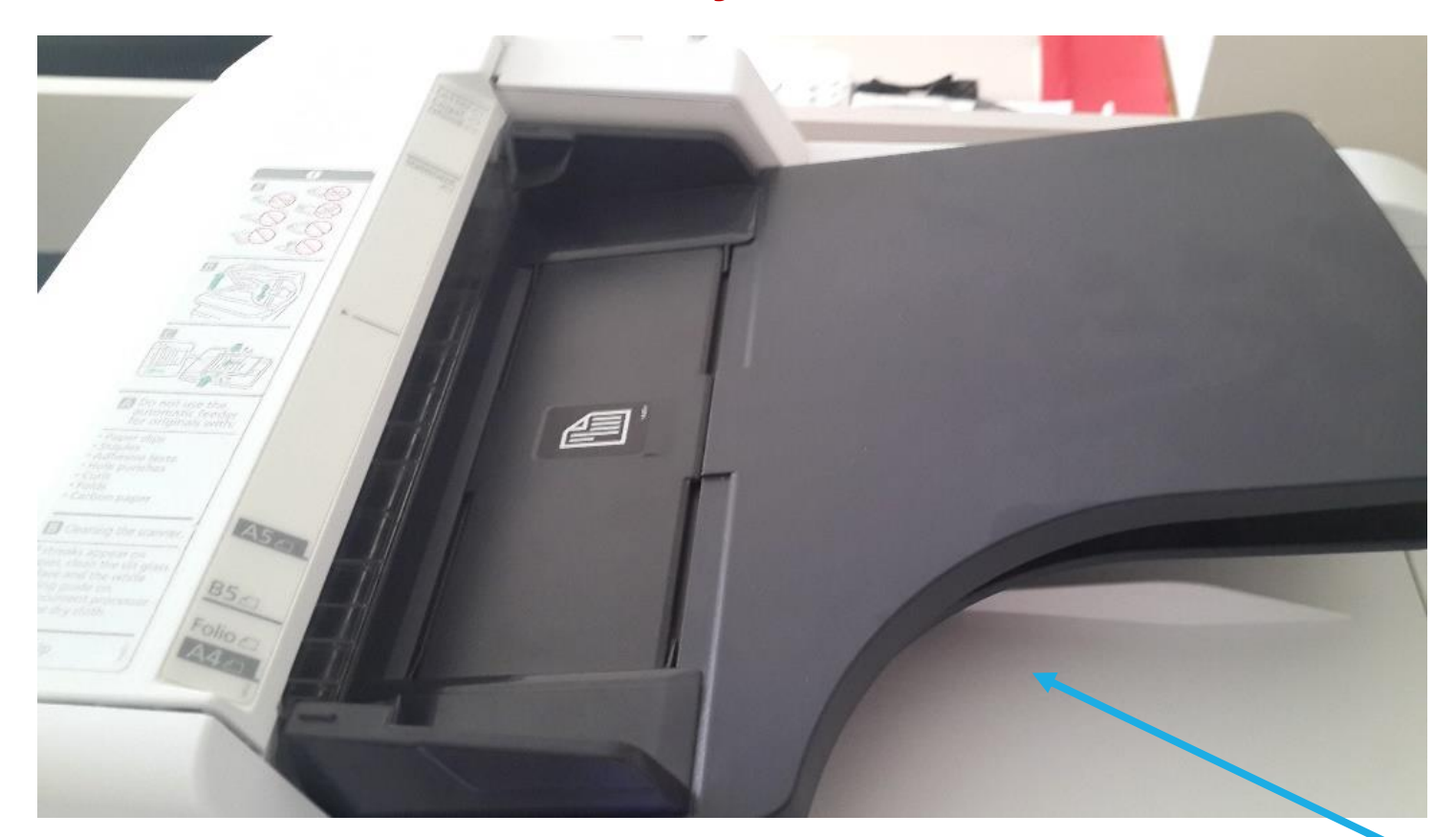

Çift taraflı tarama için belgeyi bu bölüme yerleştiriyoruz.

#### USB'YE TARAMA VE ÇİFT YÜZLÜ TARAMA

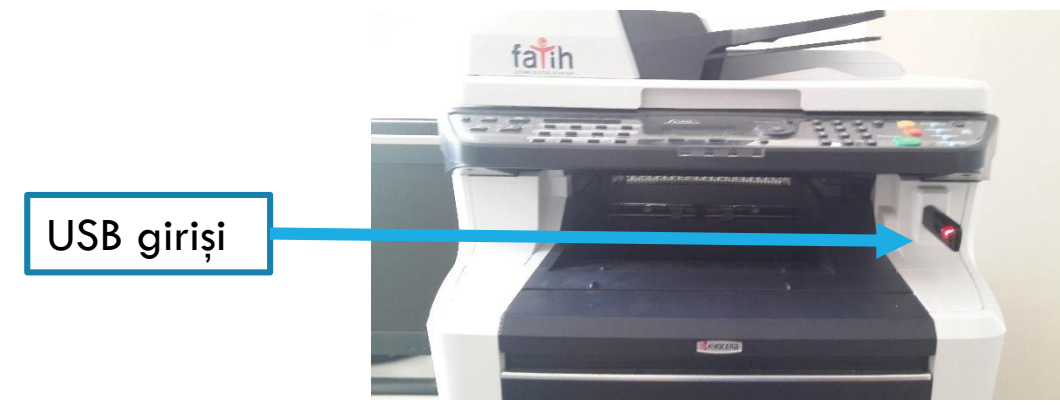

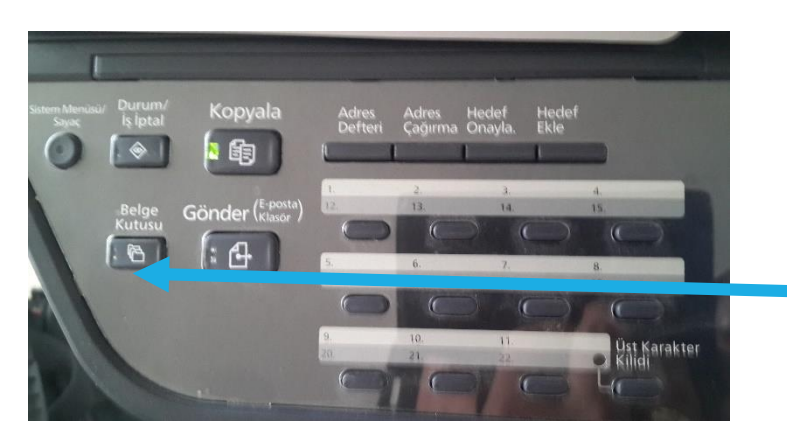

Flash belleği taktıktan sonra Belge Kutusu tuşuna basıyoruz.

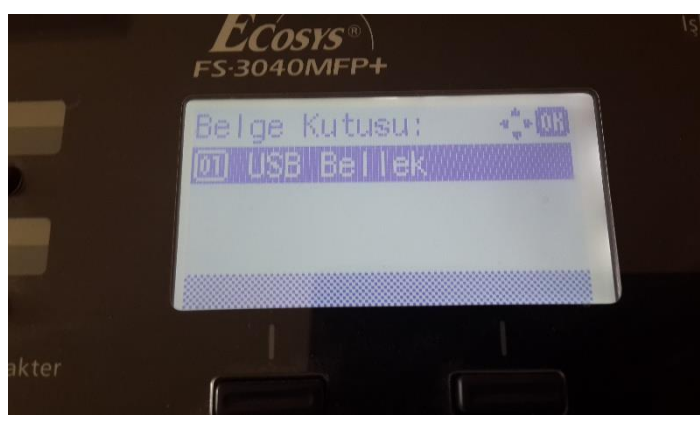

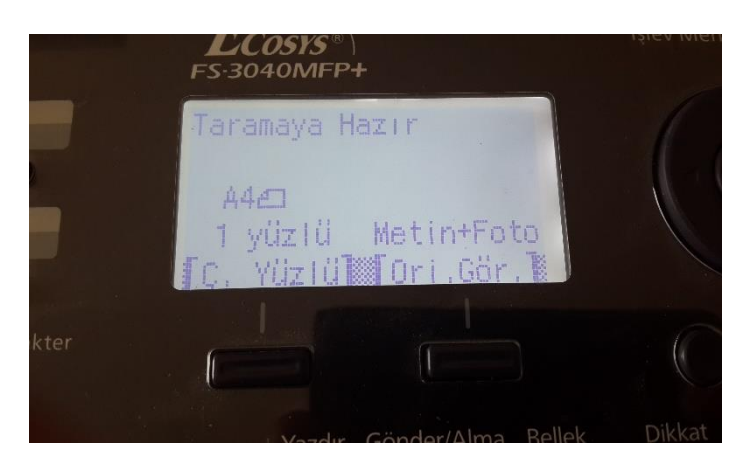

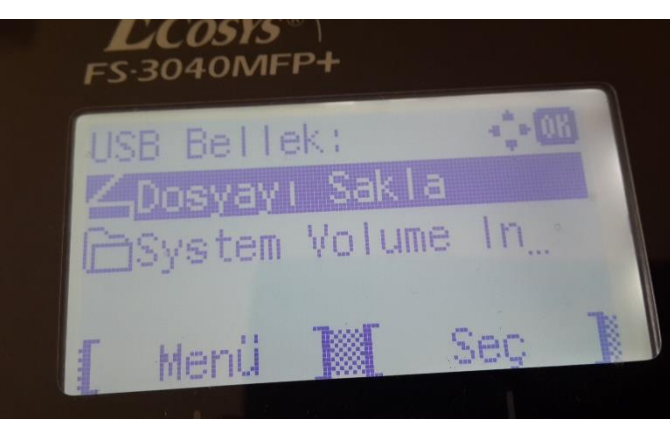

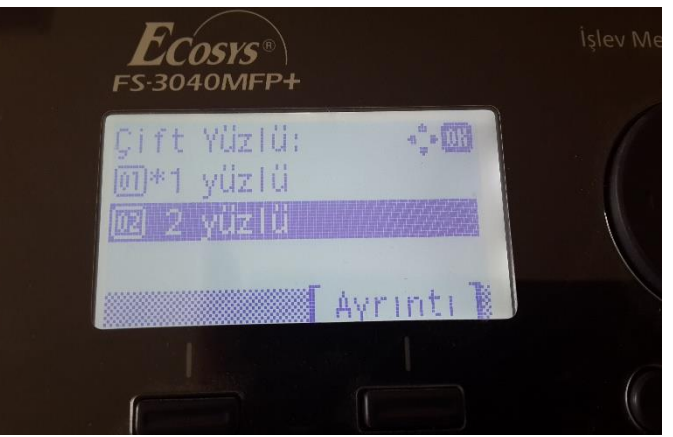

Solda gösterilen işlemleri yön tuşları ve OK tuşu ile gerçekleştirdikten sonra BAŞLAT tuşu ile tarama işlemini tamamlamış oluyoruz.

#### **UYARI!!!**

CİHAZA TAKILACAK OLAN FLASH BELLEK FAT32 DOSYA BİÇİMİNDE OLMALIDIR. NTFS DOSYA BİÇİMİNİ DESTEKLEMEMEKTEDİR

## **3- YAZICIYA İP VERME VE BİLGİSAYARA** TARAMA YAPMA

1.AŞAMA-Yazıcıya Sabit İP Verme

Öncelikle yazıcının Sistem Menüşü tuşuna basılır. Sonra Sistem'e basın. Oturum adı ve şifresi bölümüne 4000 yazın. Sonra Ağ > TCP IP Ayarları > **IP4 Ayarlarına** girerek aynı bilgisayarda yaptığımız gibi yazıcı içinde IP Adresi, Alt Ağ Maskesi ve Varsayılan Geçit ayarlarınızı ağ ve modeminize göre yapın.

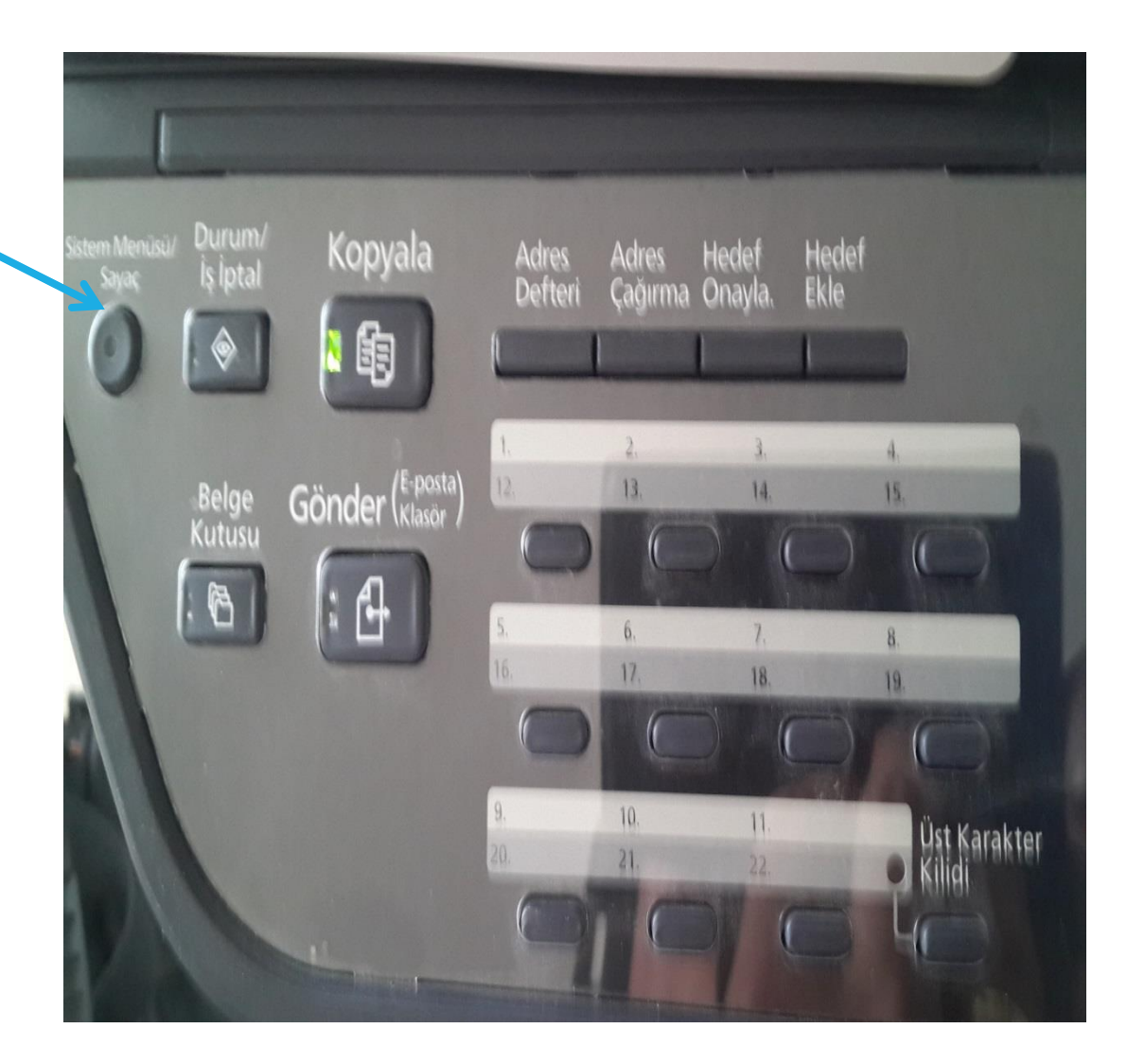

Öncelikle bilgisayarda tarama dosyalarının toplanacağı bir klasör oluşturun. Ben klasörü Masaüstüne oluşturdum. Oluşturduğunuz klasörü paylaşıma açın ve **Everyone** kullanıcı için gerekli bütün izinleri verin.

| DENEME Özetlikleri                                                                                                    |                                                | DENEME Özellikleri                                                                                                    |
|----------------------------------------------------------------------------------------------------|------------------------------------------------|----------------------------------------------------------------------------------------------------|
| Genel Patlaster Givenik Ordente                                                                                                    | lan DENEME için izinler 🛛 😰 🔀                  | Genel Paylaşır Güvenlik Özelleştir                                                                                                    |
| Bu klasörü ağınızdaki diğer kullarıcılarla paylaşabilirsiniz.<br>Bu klasörü paylaşıma açmak için Bu klasörü paylaş<br>seçeneğini tiklatır.                              | Paylapm Izinleri Grup ya da kullanıcı adları:  | Grup ya da kullanıcı adları:<br>Administrator (OGOD VAdministrator)<br>Administrators)<br>Everyone                                                                                                    |
| <ul> <li>Bu klasiću pavlatma</li> <li>Bu klasiću pavlat</li> </ul>                                                                                                    | S TU.                                          | SYSTEM                                                                                                    |
| Açélama: DENEME                                                                                                    | doex :                                         | Ekle Kaldır<br>Administrator için izinler İzin Ver İzin Verme                                                                                                    |
| Kullanıcı 💿 İzin verilen en yüksek sayı<br>O İzin verilen kullanıcı sayısı:                                                                                             | Ekle Kaldr<br>Everyone için izinler İzin Verme | Tam Denetim     Image: Constraint of the second second secon |
| Bu klasöre ağ üzerinden erişen kullanıcıların<br>izinlerini ayarlamak için İzinler'i tiklatın.                                                                          | ME Tam Denetim 🔽 🗋<br>Değiştir 🖓 🗋             | Oku<br>Yaz<br>Paul islatur<br>Özel izin va da gelismis avarlar icin Gelismis')                                                                                                    |
| Onbelleğe Alma'yı tiklatır.                                                                                                    |                                                | Tamam liptal Uyouk                                                                                                    |
| Windows Güvenlik Duvan bu klasörün ağdaki diğer bilgisayarlarla<br>paylaplmasına izin verecek şekilde yapılandırldı.<br>Windows Güvenlik Duvan avarlarmızı görüntülevin | Tamam liptal Uygula                            | Güvenlik bölümüne Everyone<br>kullanıcısı ekleyin ve tam izin                                                                                                    |
| Tamam Iptar Uygula                                                                                                    |                                                | verin.                                                                                                    |

## 4- KYOCERA COMMAND CENTER (WEB ARAYÜZÜ -KUMANDA MERKEZİNE) GİRİŞ

| KYOCERA CO                                                                                                    | nter ×<br>nüm Sık Kullanılanlar Araçlar Yardım<br>MMAND CENTER |                                                                                                    | Yazıcıya verilmiş olan sabit <b>İP</b><br>adresini herhangi bir tarayıcıya<br>yazın.              |
|----------------------------------------------------------------------------------------------------|----------------------------------------------------------------|----------------------------------------------------------------------------------------------------|---------------------------------------------------------------------------------------------------|
| Başlat                                                                                                    | Oturum Acma                                                    |                                                                                                    |                                                                                                   |
| <ul> <li>► Başlat</li> <li>Oturum Açma Menüsü</li> <li>Oturum Açma</li> <li>Dil Seç</li> <li>Türkçe</li> <li>✓</li> <li>Durum Sayfaları</li> <li>Ağ</li> <li>Ağ</li> <li>Güvenlik</li> <li>Aygıt / Yazıcı</li> <li>Tarayıcı</li> <li>İşler</li> <li>Sayaçlar</li> <li>Bilgi</li> <li>Adres Defteri</li> <li>Kullanıcı Oturumu Aç</li> <li>Hakkında</li> <li>Bağlantılar</li> </ul> | Oturum Açma                                                    | Oturum Açma         Parola :         Herhangi bir işlem algılanmadığından oturumu u kapatıldı.         Daha fazla ayar yapılandırmak için tekrar oturum ay         Tamam İptal         Önceki sayfaya dön. | Açılan sayfada Oturum<br>açmaya tıklayıp parola<br>kısmına <b>admin00</b> yazıp<br>Tamam diyoruz. |
| Kyocera Ceyrimici                                                                                                    | 1                                                              |                                                                                                    |                                                                                                   |

| İlk olarak <b>TEMEL</b> sekmesini açıyoruz. Ve<br>soldaki menüden <mark>Ağ</mark> 'ı tıklayıp yandaki<br>Ayarları yapıyoruz.                                                              | Aşağıdaki ayarları kendi kurumunuza göre İP<br>bilgilerinizi değiştirebilirsiniz.    |                                                              |                                                          |
|----------------------------------------------------------------------------------------------------|--------------------------------------------------------------------------------------|--------------------------------------------------------------|----------------------------------------------------------|
| Başlat Temel Yazı Tarayıcı İşler Gelişmiş                                                                                                    | * Host Adı:<br>* LAN Arayüzü:                                                        | FerahFTKP1<br>Oto                                            |                                                          |
| <ul> <li>Ter el &gt; Varsayılan: Ağ</li> <li>Temel</li> <li>Oturum Açma Menüsü</li> <li>Not:<br/>*'lı ayarı değistirdiğinizde çihazı yeya ağı yeniden başla</li> </ul>                    | * DHCP/BOOTP:<br>* IP Adresi (IPv4):<br>* Alt Ağ Maskesi:<br>* Varsayılan Ağ Geçidi: | Açık tapalı<br>192.168.2.222<br>255.255.255.0<br>192.168.2.1 | Bu bilgiler adsl<br>modeminize<br>göre<br>ayarlanmalıdır |
| Varsayılanlar       Cihazı veya ağı <u>Sıfırla</u> bölümünde yeniden başlatın.         Ağ       Genel Ayarlar         Saat       Sıfırla         Aygıt Varsayılanları       Genel Ayarlar | * IPv6:<br>* IP Adresi (IPv6):<br>* Ön Ek Uzunluğu:                                  | O Açık O Kapalı                                              |                                                          |
| Adres Defteri  Güvenlik  Parola değişikliği  Aygıt Güvenliği                                                                                                    | * RA (Durumsuz):<br>* Varsayılan Ağ Geçidi:<br>* DHCPv6:                             | <ul> <li>Açık O Kapalı</li> <li>Açık O Kapalı</li> </ul>     |                                                          |
| Kullanıcı Oturumu Aç<br>Sertifikalar                                                                                                    |                                                                                      | Gönder İptal                                                 |                                                          |

Not:

\*'lı ayarı değiştirdiğinizde cihazı veya ağı yeniden başlatmanız gerekir Cihazı veya ağı <u>Sıfırla</u> bölümünde yeniden başlatın.

#### İlk olarak TEMEL sekmesini açıyoruz

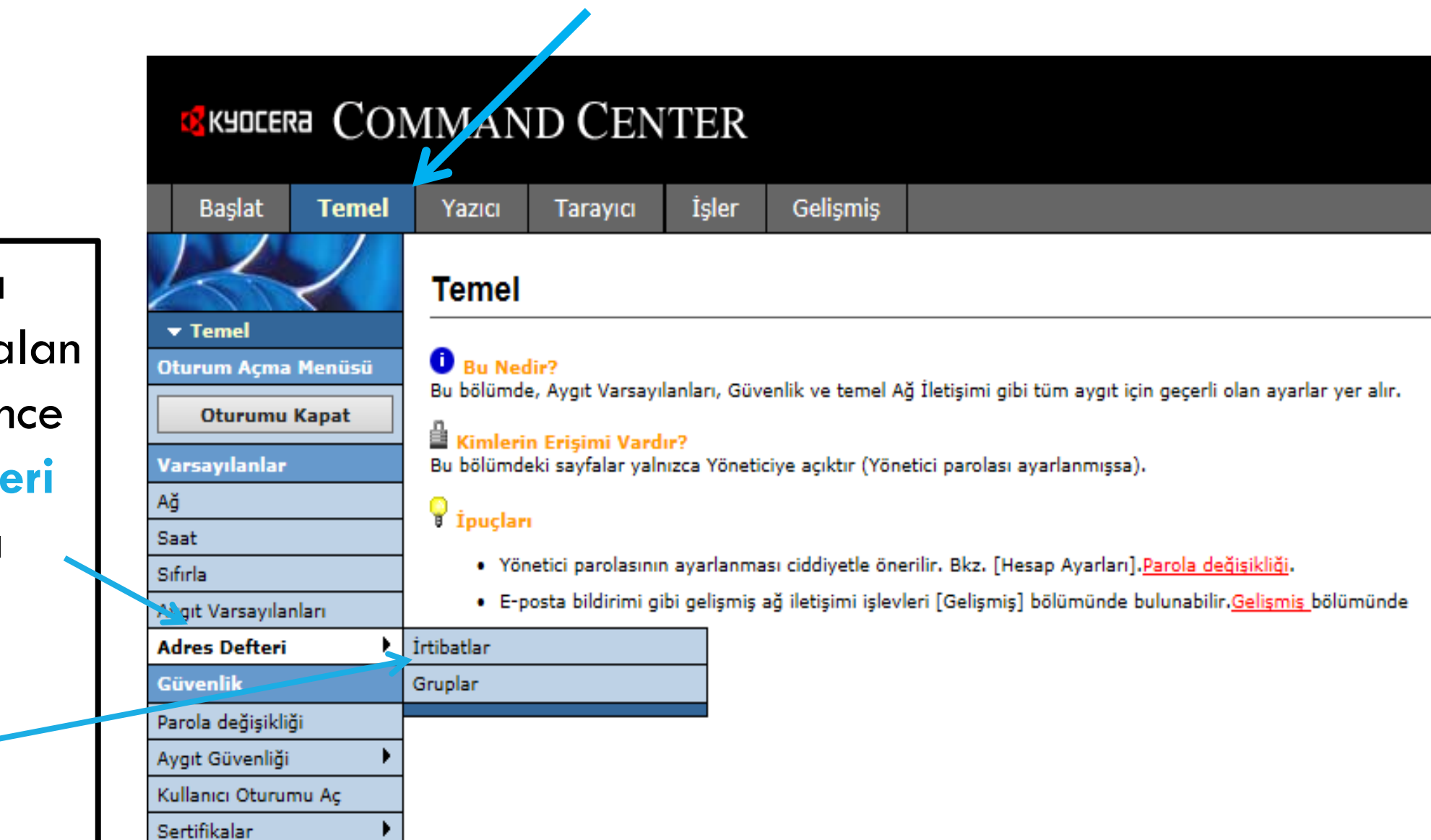

Daha sonra Solda yer alan menüden önce Adres Defteri daha sonra İrtibatları açıyoruz.

| Sayı:<br>Ad :<br>E-posta Adresi:          | 1            | Bu bölümde sadece kırmızı<br>kutularda değişiklik yapıyoruz. |
|-------------------------------------------|--------------|--------------------------------------------------------------|
| Host Adı:                                 | ASUSSAID     | Bilgisayar adını yazıyoruz.                                  |
| Yol:                                      | TARAMA       | Bilgisayarda daha önce<br>oluşturduğumuz paylaşım klasörünün |
| Oturum Açma Parolası:                     | •••••        | adını bu bölüme yazıyoruz.                                   |
| Host Adı:                                 |              |                                                              |
| Port Numarası:<br>Yol:                    |              |                                                              |
| Oturum Açma Adı:<br>Oturum Açma Parolası: | •••••        |                                                              |
| [                                         | Gönder İptal | Son olarak Gönder'e tıklıyoruz.                              |

# Artık ayarımız tamamdır. Bundan sonra tarama işlemini gerçekleştirmek için Yazıcıdan Gönder > Adres Defteri > Tarama İşleminin Adı > Başlat'a tıklamanız yeterli.

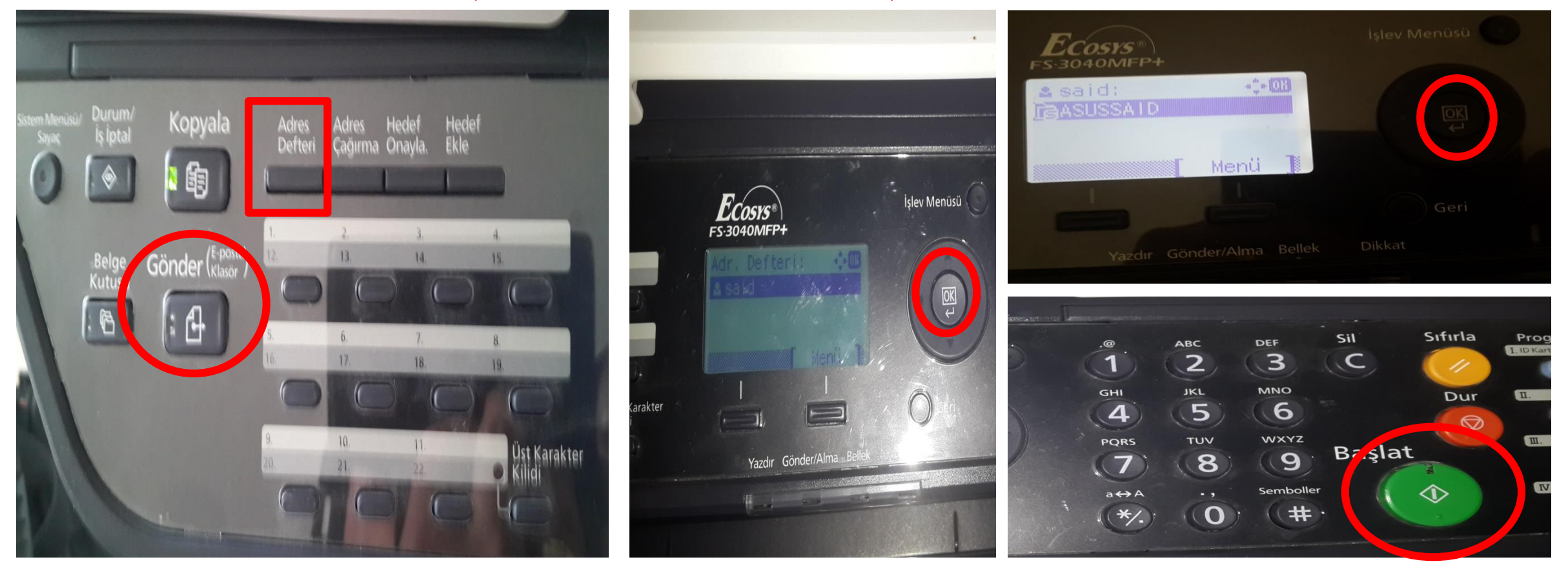

# **5-FAVORİLERE EKLEME**

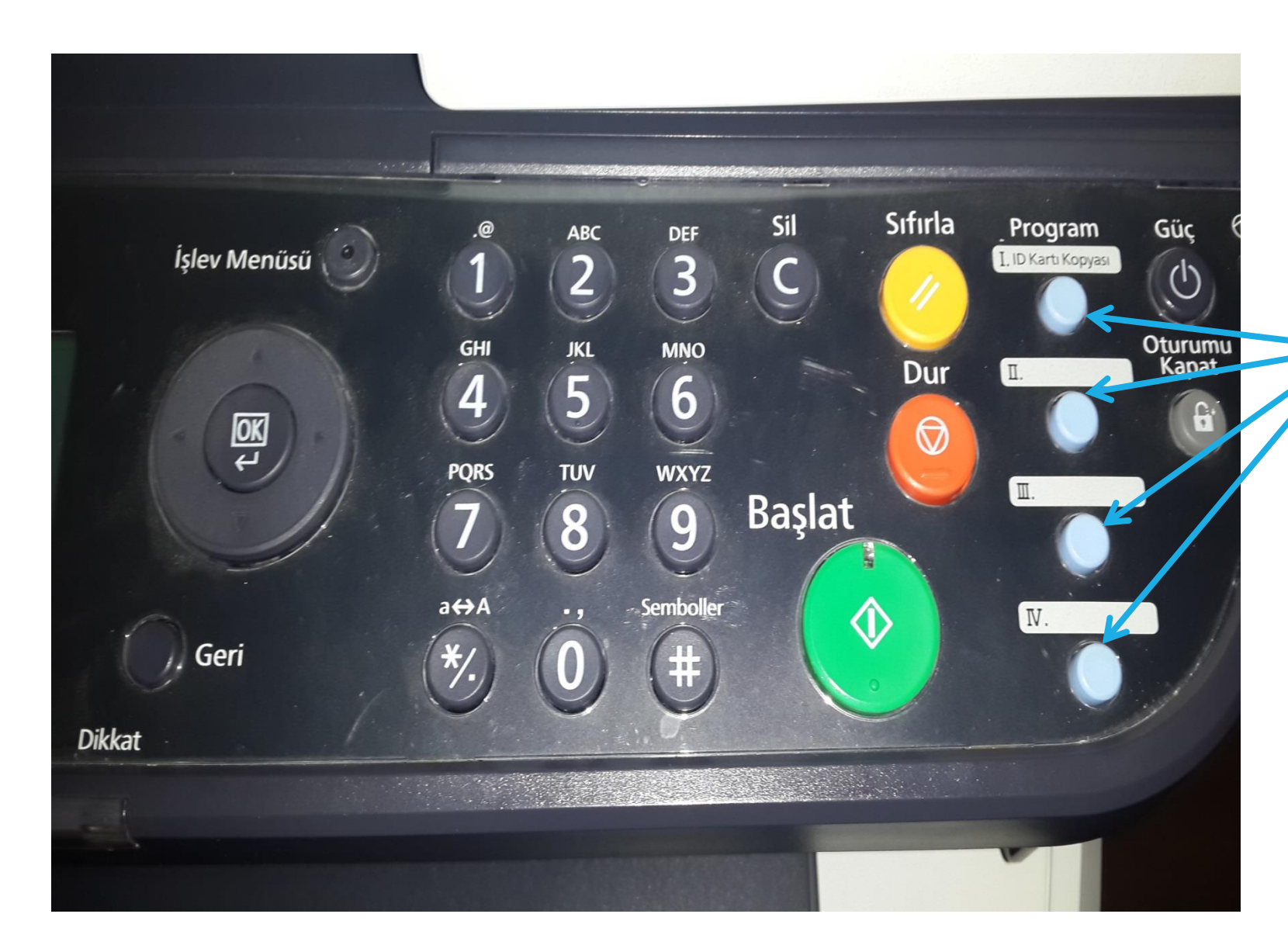

Yukarıda yaptığımız tüm işlemleri favorilere eklemek için; Yaptığınız işlemin ayarını tamamladıktan sonra Başlat a basmadan önce yanda gördüğünüz Program tuşlarından birine uzun basarak o ișlemi favorilere ekleyebilirsiniz. Daha sonra örneğin II numaraya USB ye Taramayı eklediyseniz II numaraya bastığınızda o program çağrılır ve Başlat'a basılır işlem gerçekleşmiş olur.